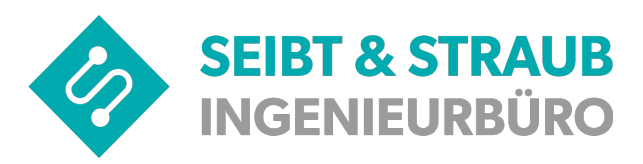

# Opti\_Kasab Version 12 auf 13 umstellen

Umstellung bis 31.03.2020 durchführen

## Inhaltsverzeichnis

| Opti_Kasab starten            | .2  |
|-------------------------------|-----|
| Version 12 auf 13 umstellen:  | .2  |
| Opti Kasab Umstellung prüfen: | .4  |
| Umstellung prüfen:            | . 4 |
|                               | • • |

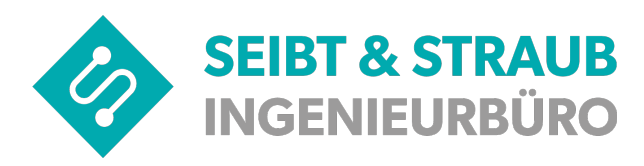

## Opti\_Kasab starten

Doppelklick auf Opti\_Kasab Icon

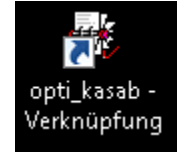

## Version 12 auf 13 umstellen:

| Datei Über                                                                                                    |
|----------------------------------------------------------------------------------------------------|
| Eingabe   Eingangs <u>k</u> orb   Verarbeitung   Protokoll   Ausgangskorb   Archiv Rechnung   Archiv Aufträge   Kostenträger-Daten   Einstellungen   Verwaltung           |
| Art       Leistungserbringer                                                                                                    |
| Advelorendes importverzeichnis datensicherung Dakota starten Dakota Protokoll                                                                                             |
| XML-Datei-Konvertierung       Komma       DB Funktion       Daten bereinigen       Archiv bereinigen       Daten Import       Protokoll kürzen       Annahmestellen leser |
| f. Rechnungsdruck (optional)       Steuernummer       Briefkopf         Taxizentrale                                                                                      |
| Brieffuss IK - Nr. ???                                                                                                    |
| Bankverbind. Meine Bank                                                                                                    |
|                                                                                                    |

#### 1. Einstellungen auswählen

2. Auf Version Auswahl klicken und 13 auswählen

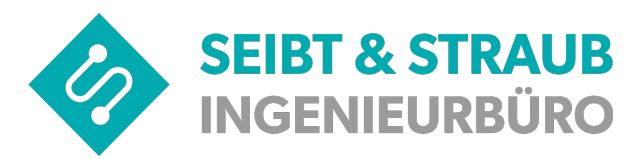

| atei Über                                                                                                    |                                                                                                    |                                           |                                                                                                    |                                           |                                                                                                    |                   |
|----------------------------------------------------------------------------------------------------|----------------------------------------------------------------------------------------------------|-------------------------------------------|----------------------------------------------------------------------------------------------------|-------------------------------------------|----------------------------------------------------------------------------------------------------|-------------------|
| ngabe   Eingangs <u>k</u> orb   ⊻erarbeitung                                                                                                    | ] <u>P</u> rotokoll Äusgangsl                                                                                                    | korb Archiv Rechnun                       | g Archiv Aufträge Koste                                                                                                    | enträger-Daten Einst                      | ellungen Verwaltung                                                                                                    |                   |
| Art<br>C Einzelleistungserbringer<br>Abrechnungszentrum<br>Erstelloptionen<br>Zusammenfassen<br>Verfahren<br>Test<br>C Erprobung<br>C Echt<br>Aktuelle Transfernummer<br>13 -<br>26.09.2019 -<br>Aktuelle Transfernummer<br>197<br>Sonstiges<br>Abweichendes Importverzeichnis | Leistungserbringer<br>IK<br>999999999<br>Name<br>Name<br>Strasse<br>Strasse<br>Plz / Ort<br>PLZ und Ort<br>Land und Bezirk<br>07 Rheinland-Pfalz | ✓ Bezirk 17 Datensicherung<br>Verzeichnis | Versand-Einstellungen<br>C Email (Mapi)<br>Keinen Email Dialog anzeigen<br>Email (Smtp)<br>Server<br>Port<br>25<br>Benutzername<br>Absender-Email<br>Email für Kopien (BCC)<br>C Email durch Dakota | Alog anzeigen Port 25 Kennwort CC) mmende | Dakota         ✓ Dakota aktivieren         Installationsverzeichnis         C:\Program Files (x86)\ITSG\dakota         Datenverzeichnis         c:\dakotale\TP5Daten         Ausgabeverzeichnis         c:\dakotale\TP5Daten         Protokolldatei I ODBC System DNS         C:\dakotale\System\ZERT9\Prot         Annahmestellen-Datei         C:\dakotale\System\Annahmest.li         Protokoll lesen       Protokoll         Email-Satz prüfen       Mult IK |                   |
|                                                                                                    |                                                                                                    | datensicherung                            |                                                                                                    |                                           | Dakota starten                                                                                                    | Dakota Protoko    |
| ,<br>🔽 XML-Datei-Konvertierung 🔲 H                                                                                                    | Comma DB Funktion                                                                                                    | Daten bereinigen                          | Archiv bereinigen                                                                                                    | Daten Import                              | Protokoll kürzen                                                                                                    | Annahmestellen le |
| f. Rechnungsdruck (optional)<br>Steuernummer ???<br>Briefkopf Taxizentrale                                                                                                    |                                                                                                    |                                           |                                                                                                    |                                           |                                                                                                    |                   |
| Brieffuss IK - Nr. ???                                                                                                    |                                                                                                    |                                           |                                                                                                    |                                           |                                                                                                    |                   |
| Bankverbind Meine Bank                                                                                                    |                                                                                                    |                                           |                                                                                                    |                                           |                                                                                                    |                   |

#### nachdem die 13 ausgewählt wurde

3. oben links auf Datei klicken Einstellungen speichern klicken

fertig

opti\_Kasab beenden

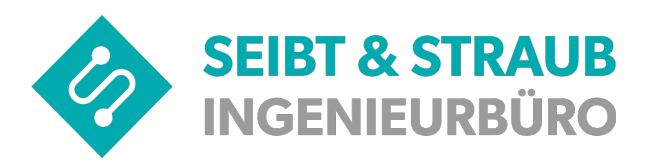

## Opti\_Kasab Umstellung prüfen:

### Umstellung prüfen:

Doppelklick auf Opti\_Kasab Icon

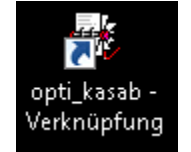

| ngabe   Eingangs <u>k</u>                                                                                                  | orb   Verarbeitung   Protokoll   Ausgang                                                                                                    | skorb   Archiv Rechnung   Archiv Aufträge   Kostenträger-Daten   Eir                                                                                                    | nstellungen Verwaltung                                                                                                    |  |
|----------------------------------------------------------------------------------------------------|----------------------------------------------------------------------------------------------------|----------------------------------------------------------------------------------------------------|----------------------------------------------------------------------------------------------------|--|
| Art C Einzelleistungs: Abrechnungsze Erstelloptionen zusammenfass: Verfahren T Test Erprobung Echt Aktuelle Transfernt 197 | erbringer<br>entrum<br>entrum<br>en<br>Version<br>13<br>26.09.2019<br>IX<br>Uestungserbringer<br>IX<br>993939393<br>Name<br>Name<br>Strasse<br>Strasse<br>Plz / Ort<br>PLZ und Ort<br>Ort<br>Ort<br>PLZ und Ort<br>Ort<br>Plz / Ort<br>PLZ und Ort | Versand-Linstellungen  Email (Mapi)  Keinen Email Dialog anzeigen  Email (Smtp)  Server Port 25 Benutzername Kennwort  Absender-Email  Email für Kopien (BCC)  Bezirk 17  Email durch Dakota | Dakota     ✓ Dakota aktivieren     Installationsverzeichnis     C:\Program Files (x86)\ITSG\dakot.     Datenverzeichnis     c:\dakotale\TP5Daten     Ausgabeverzeichnis     c:\dakotale\TP5Versand     Protokolldatei 10DBC System DNS     C:\dakotale\System\ZERT9\Protol     Annahmestellen-Datei     C:\dakotale\System\Annahmest.ini     C.Dakotavesteholituse utensticel |  |
| Sonstiges<br>Abweichendes Importverzeichnis                                                                                |                                                                                                    | Datensicherung<br>Verzeichnis 🔲 automatisch bei Programmende                                                                                                    | Protokoll lesen     Protokoll z     Email-Satz prüfen     Mult IK     Dakota starten                                                                                                    |  |
| <br>▼ XML-Datei-Kor                                                                                                    | vertierung 🦳 Komma DB Funktion                                                                                                    | Daten bereinigen Archiv bereinigen Daten Import                                                                                                    | Protokoll kürzen Annahmestellen Ir                                                                                                    |  |
| f. Rechnungsdruck                                                                                                    | (optional)                                                                                                    |                                                                                                    |                                                                                                    |  |
| Steuernummer ??                                                                                                    | ??                                                                                                    |                                                                                                    |                                                                                                    |  |
| Briefkopf Ta                                                                                                    | axizentrale                                                                                                    |                                                                                                    |                                                                                                    |  |
| Brieffuss IK                                                                                                    | - Nr. ???                                                                                                    |                                                                                                    |                                                                                                    |  |
|                                                                                                    |                                                                                                    |                                                                                                    |                                                                                                    |  |

Einstellungen auswählen Version 13 wird angezeigt

Umstellung gelungen fertig.

Wenn nach wie vor die Version 12 angezeigt wird Vorgang wiederholen!

Viel Erfolg